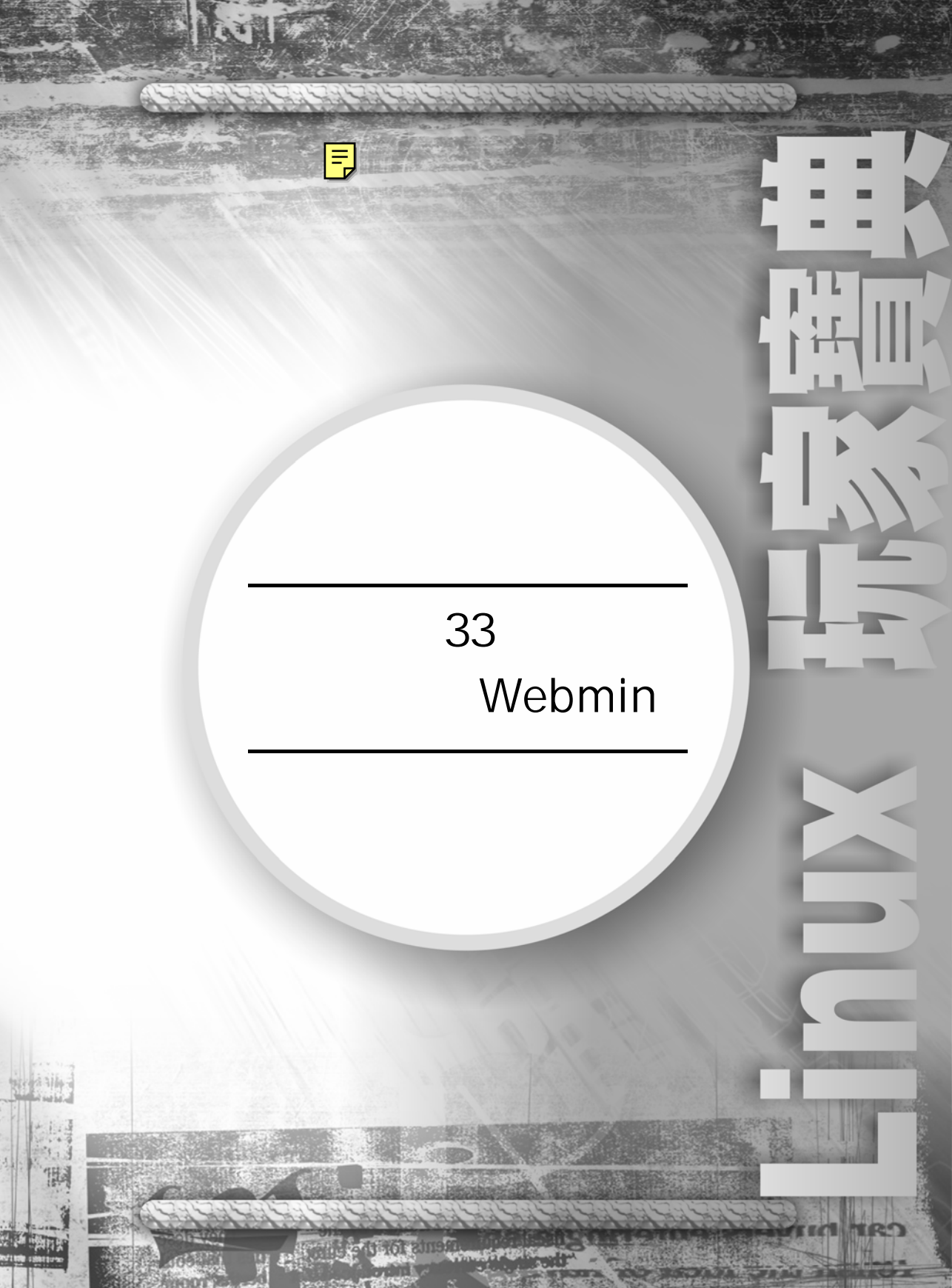

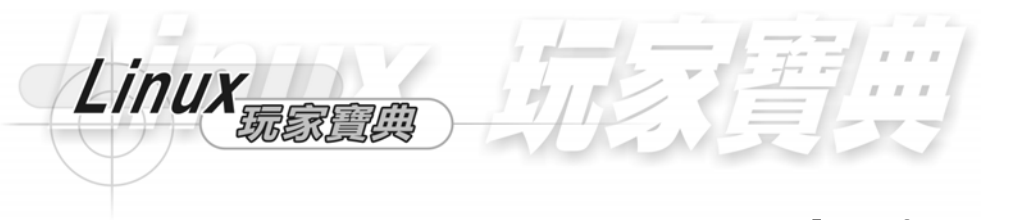

# 第33章 網路管理 Webmin

這 http://www.webmin.com/ 是 Webmin 的網址,我們可以在這下載原始碼檔 tar.gz。

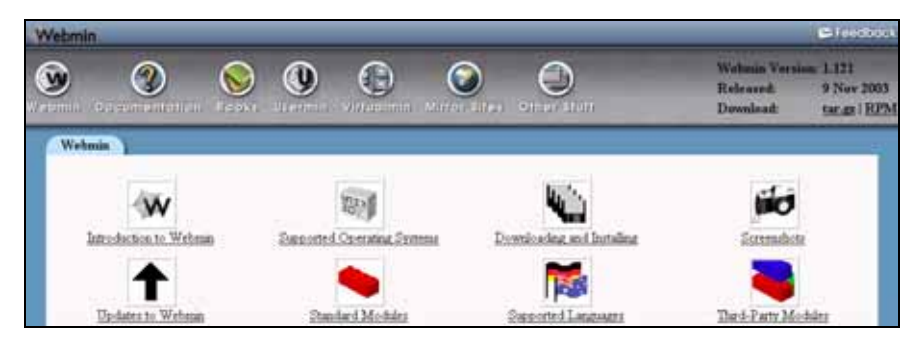

## 33-1-1 原始檔安裝

這是 webmin-1.121.tar.gz 版本的安裝,如果要安裝新的 webmin-1.\*.tar.gz 的版本,也是按照同樣的步驟和方法。我們將下載的 Webmin 原始檔複製到/usr/local 目錄中。

# cp webmin-1.121.tar.gz /usr/local

解壓檔案

### 語法

指令:gunzip [-參數] [-S 字尾][檔名]

我們解壓 webmin-1.121.tar.gz 檔到/usr/local 中。

[root@flash chaiyen]# cd /usr/local

[root@flash local]# gunzip webmin-1.121.tar.gz

我們使用 tar xf webmin-1.121.tar 來將 webmin-1.121.tar 打包的檔案取出。

# tar xf webmin-1.121.tar

33-1

#### 我們到 webmin-1.121 的目錄,並且執行其預設的 shell 指令。我們輸入./setup.sh

# cd webmin-1.121

# ./setup.sh

#### 這是歡迎我們安裝的畫面。

Installing Webmin in /usr/local/webmin-1.121 ...

我們輸入放置 webmin 組態檔的位置為/etc/good。預設的放置位置為 /etc/webmin。

Config file directory [/etc/webmin]: /etc/good

我們輸入放置 webmin 記錄檔的位置為/var/good。預設的放置位置為 /var/webmin。

Log file directory [/var/webmin]: /var/good

因為 Webmin 是由 perl 所撰寫,所以我們要輸入 perl 直譯器的路徑。預設為 /usr/bin/perl。輸入完後,它會自動偵測我們的作業系統。

Webmin is written entirely in Perl. Please enter the full path to the Perl 5 interpreter on your system. Full path to perl (default /usr/bin/perl): /usr/bin/perl Testing Perl ...

33-2

Perl seems to be installed ok

#### 我們選取作業系統 Redhat Linux。

| <ol> <li>Sun Solaris</li> <li>Redhat Linux</li> <li>SuSE Linux</li> <li>TurboLinux</li> <li>Mandrake Linux Corpo</li> <li>ThizLinux Desktop</li> <li>MkLinux</li> <li>LinuxPL</li> <li>Ute Linux</li> <li>Corvus Latinux</li> <li>Lycoris Desktop/LX</li> <li>FreeBSD</li> <li>BSDI</li> <li>DEC/Compaq OSF/1</li> <li>SCO OpenServer</li> </ol> | <ol> <li>Caldera OpenLinux eS</li> <li>Slackware Linux</li> <li>United Linux</li> <li>Cobalt Linux</li> <li>Delix DLD Linux</li> <li>Delix DLD Linux</li> <li>ThizServer</li> <li>LinuxPPC</li> <li>Trustix</li> <li>Lanthan Linux</li> <li>Secure Linux</li> <li>OpenBSD</li> <li>HP/UX</li> <li>IBM AIX</li> <li>Darwin</li> </ol> | <ol> <li>Caldera OpenLinux</li> <li>Debian Linux</li> <li>Corel Linux</li> <li>Mandrake Linux</li> <li>Conectiva Linux</li> <li>MSC Linux</li> <li>MSC Linux</li> <li>XLinux</li> <li>XLinux</li> <li>Yellow Dog Linux</li> <li>Gentoo Linux</li> <li>Generic Linux</li> <li>NetBSD</li> <li>SCI Irix</li> <li>SCO UnixWare</li> <li>Mac OS X</li> </ol> |
|----------------------------------------------------------------------------------------------------|----------------------------------------------------------------------------------------------------|----------------------------------------------------------------------------------------------------|
| 40) DEC/Compaq OSF/1<br>43) SCO OpenServer<br>46) Mac OS X / OS X Serv                                                                                                    | 41) IBM AIX<br>44) Darwin<br>47) Cygwin                                                                                                    | 42) SCO Unixware<br>45) Mac OS X                                                                                                    |

#### 選取 16。

Linux

Please choose which version of Redhat Linux you are running, by entering the number next to it from the list below

| 1)   | Redhat  | Linux | 4.0   | 2)  | Redhat | Linux | 4.1    |   |  |
|------|---------|-------|-------|-----|--------|-------|--------|---|--|
| 3)   | Redhat  | Linux | 4.2   | 4)  | Redhat | Linux | 5.0    |   |  |
| 5)   | Redhat  | Linux | 5.1   | 6)  | Redhat | Linux | 5.2    |   |  |
| 7)   | Redhat  | Linux | 6.0   | 8)  | Redhat | Linux | 6.1    |   |  |
| - 9) | Redhat  | Linux | 6.2   | 10) | Redhat | Linux | 7.0    |   |  |
| 11)  | Redhat  | Linux | 7.1   | 12) | Redhat | Linux | 7.2    |   |  |
| 13)  | Redhat  | Linux | 7.3   | 14) | Redhat | Linux | 8.0    |   |  |
| 15)  | Redhat  | Linux | 9.0   | 16) | Redhat | Linux | Fedora | 1 |  |
| (17) | Redhat  | Linux | 2.1AS | 18) | Redhat | Linux | 2.1ES  |   |  |
| 19)  | Redhat  | Linux | 2.1WS | 20) | Redhat | Linux | 3.0AS  |   |  |
| 21)  | Redhat  | Linux | 3.0ES | 22) | Redhat | Linux | 3.0WS  |   |  |
| Vers | ion: 16 |       |       |     |        |       |        |   |  |

Webmin 使用我們自己的密碼來保護網站管理我們的程式。我們需知到這個網路 的服務是架在哪一個埠、使用者登錄的名稱、使用者的密碼、這個系統的主機名稱、 是否使用 SSL、是否開機時就執行 Webmin。

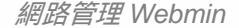

Operating system name: Redhat Linux Operating system version: Fedora 1

- Whether to start webmin at boot time.

我們輸入網路服務的埠為 5000。預設服務的埠為 10000。

Web server port (default 10000): 5000

我們輸入登錄的名稱為 good。預設為 admin。

Login name (default admin): good

我們輸入我們登錄的密碼 353766。連續輸入兩次。密碼可以自行設定。

Login password:

我們主機的名稱。我們的主機是 flash.aasir.com。

Web server host name (default flash.aasir.com): flash.aasir.com

開機時是否要啟動 Webmin。我們選取 y。

The Perl SSLeay library is not installed. SSL not available. Start Webmin at boot time (y/n): y

我們輸入 http://網址:埠號/就可以登錄 Webmin。在這裏我們輸入的是 http://flash.aasir.com:5000/。

Webmin has been installed and started successfully. Use your web browser to go to

33-4

http://flash.aasir.com:5000/

我們以我們的帳號 good 和密碼 353766 登錄。

Linux

| http://flash.aasir.com:5000/           |                                                                                            |
|----------------------------------------|--------------------------------------------------------------------------------------------|
| 「「「「」」「「」」」「「」」」「「」」「「」」「「」」「」「」」「「」」「 | 説明(ED)                                                                                     |
| 🔇 1-й - 🔘 - 💌 🖏 🏷 164                  | 🌟 我的最爱 🔮 媒體 🤣 🔗 - 🌺 🔜 🗾                                                                    |
| 網社 💷 👔 http://flash.assir.com:5000     |                                                                                            |
|                                        |                                                                                            |
|                                        |                                                                                            |
|                                        | Login to Webmin                                                                            |
|                                        | You must enter a username and password to login to the<br>Webmin server on flash.assir.com |
|                                        | Username good                                                                              |
|                                        | Password                                                                                   |
|                                        | Login Clear                                                                                |
|                                        | Remember login permanently?                                                                |
|                                        |                                                                                            |

這樣就進入 Webmin 的畫面。

| Robust 1 121 on fligh and con (Redhat Lin | an Felen 1)              |                    |                                |
|-------------------------------------------|--------------------------|--------------------|--------------------------------|
| 重型 编辑型 器成型 制的母亲似 工具                       | 0 NA0                    |                    |                                |
| ) 1-N · 🔘 🗟 🟠 🔎                           | na 🖓 nunz 🗞 nu 🚱 i       | G- 4 12 U          |                                |
| E (D) 🌒 http://finih.enei.com/5000/       |                          |                    | - 21                           |
| Webmin                                    |                          | _                  | 😅 Friedback 🛛 🌺 Log Out        |
|                                           |                          | 1                  |                                |
|                                           |                          | U                  |                                |
| ebinik System Setreji Mete                | prking Hordwore, Opriers | *46.94)            |                                |
| Webmin                                    |                          |                    |                                |
|                                           |                          |                    | 1.000                          |
|                                           | -10                      | 24                 | W                              |
| Change Language and Theme                 | Usermin Configuration    | Webmin Actions Log | Webman Configuration           |
|                                           |                          | 1000-01000 mestar  | direction of the second day of |
| 1.1.1.1.1.1.1.1.1.1.1.1.1.1.1.1.1.1.1.    | M.                       |                    |                                |
| second and the second                     |                          |                    |                                |

我們可以停止 Webmin 的執行。我們使用/etc/rc.d/init.d/webmin stop。

[root@flash webmin-1.121]# /etc/rc.d/init.d/webmin stop Stopping Webmin server in /usr/local/webmin-1.121

我們可以啟動 Webmin。我們使用/etc/rc.d/init.d/webmin start。

# /etc/rc.d/init.d/webmin start

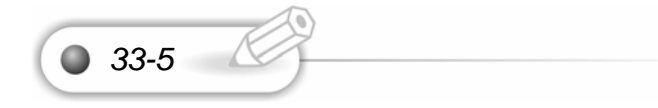

## 33-2 改變成中文環境

改變中文環境可以分為改變個人的中文環境和改變 Webmin 組態的中文環境。

我們選取 Webmin Webmin 組態 語言,我們將語言設定為 Traditional Chinese (ZH\_TW.BIG5)

我們選取 Webmin 組態。

| Webmin       |              | _          | Cifeedback 100 tog Out |
|--------------|--------------|------------|------------------------|
|              | E CARA AR    |            |                        |
| Tebata       |              |            |                        |
| -U           | ***          | VY.        | -w                     |
| Hpermin 1872 | Febala 何酸酸霜引 | Velais 使用者 | Vebain 4842            |
| 2            | -            |            |                        |
| Vebnin動作記録   | 變更語言和伴養主題    |            |                        |

我們選取語言。

| Tebmin 設定    |                                           |             |                  |
|--------------|-------------------------------------------|-------------|------------------|
| IP 存取控制      | 2004-04-0<br>1992-0<br>912-1980<br>連接舉與位址 | 記録          | →P→<br>Proxy 伺服器 |
| <u>使用者介面</u> | Vebmin 模組                                 | 新日本<br>作業系統 | 話言               |

我們設定為繁體中文的語言。

| 諸言                                 |                                    |
|------------------------------------|------------------------------------|
|                                    |                                    |
| 這個網頁可以讓您選擇 Webmin 顯示標題、打           | <b>是示字元和訊息使用的語言。</b>               |
|                                    |                                    |
| Vebmin 語言                          |                                    |
| 顯示的語言                              | Traditional Chinese (ZH_TW.BIG5) 🔽 |
| Use language specified by browser? | ? ○ 是 ◎ 否                          |
| 變更語言                               |                                    |

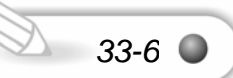

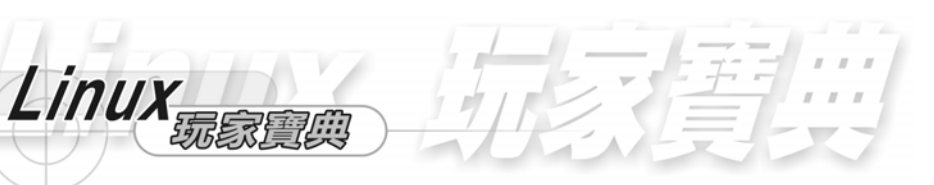

## 33-2-1 改變個人的中文環境

33-7

我們進入 Webmin 後選取 Change Language and Theme。

| Webmin |             |             |            |                |          | ~     |                 |
|--------|-------------|-------------|------------|----------------|----------|-------|-----------------|
| 3      |             |             | $\bigcirc$ |                |          |       |                 |
| nimeow | System      | SULVERS     | Networking | Haidward       | Clastor. | Omors |                 |
| Wehr   | nin )       |             |            |                |          |       |                 |
|        |             |             |            | 1 Arrow        |          |       | <b>M</b>        |
|        |             |             |            | U              |          |       | 6               |
| Cha    | nge Languag | e and Theme | Us         | rmin Configura | non      | Webs  | min Actions Log |
|        |             | -           |            | W.             |          |       |                 |
|        |             | £.          |            | 1              |          |       |                 |
| 2      | Webmin Sery | ers Index   |            | Webmm Users    |          |       |                 |

我們選取 Personal choice,並選取繁體中文 Traditional

Chinese(ZH\_TW.BIG5), 然後按下 Make Changes, 這樣就選取繁體中文了。

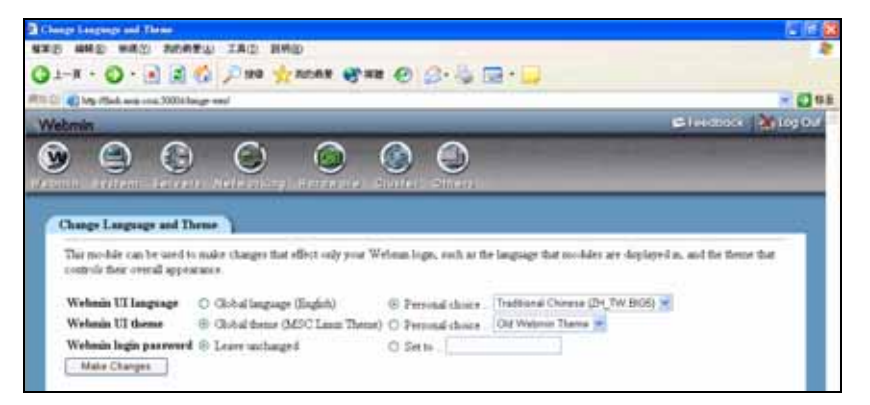

## 33-3 增加 Webmin 的使用管理者

我們可以在 Webmin 新增使用管理者,並設定他的使用權限。我們選取 Webmin->Webmin 使用者。

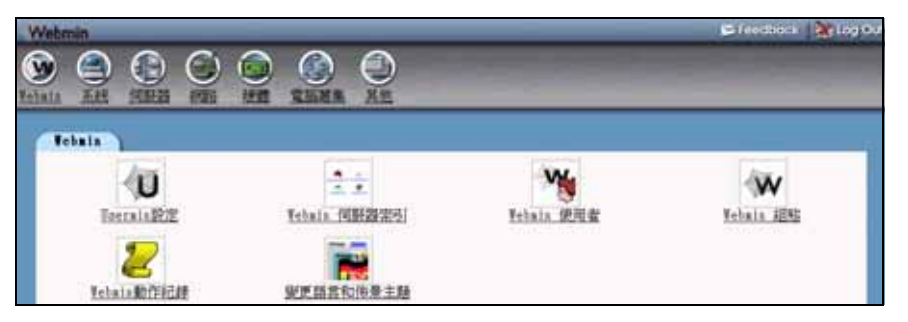

我們可以建立新的 Webmin 使用者,而在這裏我們可以看到我們在安裝時設定的 good 使用者。我們按下建立新的 Webmin 使用者。

| Webmin                  |                                                                                                    |                                                                                                    |
|-------------------------|----------------------------------------------------------------------------------------------------|----------------------------------------------------------------------------------------------------|
| webmin 系統               | 日服器 網路 建體 電腦叢                                                                                                    |                                                                                                    |
| <u>模組組態</u><br>Vebmin f | 使用者                                                                                                    |                                                                                                    |
| ₩ebmin<br>建立新的          | <b>使用者</b><br>Webmin 使用者                                                                                                    |                                                                                                    |
| 使用者                     | 模組                                                                                                    |                                                                                                    |
| <u>good</u>             | <u>全域 ACL</u><br><u>BIND 8 DNS 伺服器</u><br><u>Cluster Cron Jobs</u><br><u>Cluster Users and Groups</u><br><u>Configuration Engine</u><br>Fetchmail取信管理 | <u>ADSL客戶端</u><br><u>CD燒錄</u><br><u>Cluster Shell Commands</u><br><u>Cluster Webmin Servers</u><br><u>DHCP 伺服器</u><br>GRIB 開機管理 |

我們輸入我們新增的使用者名稱,並且輸入密碼,也設定語言為繁體中文。

| 建立 ¥ebmin     | 使用者                                                                     |                                                                  |
|---------------|-------------------------------------------------------------------------|------------------------------------------------------------------|
|               |                                                                         |                                                                  |
| Webmin 使,     | 用者存取權利                                                                  |                                                                  |
| 使用者名和         | i                                                                       |                                                                  |
| 密碼            | 設定成 🗸                                                                   |                                                                  |
| SSL 憑證<br>名稱  | ⊙ 無 ○                                                                   |                                                                  |
| 語言            | ● 預設 ● Afrikaans (AF)                                                   |                                                                  |
| 是否使用蒋<br>組分類? | ● 是 ○ 否 ● 預設                                                            |                                                                  |
| 個人佈景主<br>題    | ⊙ 從Webmin組態 ○ 預設Webmin佈景主題                                              | <b>•</b>                                                         |
| IP 進入控<br>制   | <ul> <li>● 九許從所有位置</li> <li>○ 只有允許從清單中位置</li> <li>● 拒絕從清單中位置</li> </ul> | △ 使用者IP進入控制是運作在Webain組態模組的全址<br>IP進入控制之後,只有當使用者通過全域控制後近<br>世才會有效 |
| 模組            | 全選 取消全選                                                                 |                                                                  |
| (除了群組         | □ ADSL客戶端                                                               | □ Apache 網頁伺服器                                                   |
| 的模組以          | □ BIND 8 DNS 伺服器                                                        | □ CD 燒錄                                                          |
| 777)          | 🗆 CVS Server                                                            | 🗖 Cluster Cron Jobs                                              |
|               | 🔲 Cluster Shell Commands                                                | 🗖 Cluster Software Packages                                      |
|               | Cluster Users and Groups                                                | 🗖 Cluster Webmin Servers                                         |
|               | Command Shell                                                           | Configuration Engine                                             |
|               | □ DHCP 伺服器                                                              | □ FTP 伺服器                                                        |
|               | □ Fetchmail取信管理                                                         | □ GRUB 開機管理                                                      |

我們可以設定使用者名稱及密碼。我們可以設定使用者為 gogo。

| 使用者名稱 | gogo |          |  |
|-------|------|----------|--|
| 密碼    | 設定成  | <b>*</b> |  |

我們也可以設定使用者為 bibo。

| 编輯 Webmin | 1 使用者       |
|-----------|-------------|
|           |             |
| Webmin 使  | 用者存取權利      |
| 使用者名<br>稱 | bibo        |
| 密碼        | 設定成 ▼ ***** |

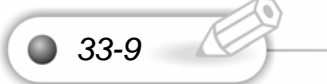

Linux

我們可以設定繁體中文 Traditional Chinese(ZH\_TW.BIG5)。

Catalan (CA)
Portuguese (PT)
Portuguese (Brazilian) (PT\_BR)
Russian CP1251 (RU\_RU)
Russian KOI8 (RU\_SU)
Simplified Chinese (ZH\_CN)
Slovenian (SI)
Spanish (ES)
Swedish (SV)
Thai (TH)
Traditional Chinese (ZH\_TW.BIG5)
Turkish (TR)

當我們設定 Allow from all addresses 時,則所有網路 IP 位址皆可存取 Webmin, 如果我們設定 Only allow from listed addresses,則只有指定的 IP 位址可以存取我們 的 Webmin。在這裏我們設定只有網路 IP 位址為 61.218.29.5 的可以存取我們的 Webmin 網路管理程式。當我們設定 Deny form listed addresses 時,將限定我們所 指定的網路 IP 位址不可存取我們的 Webmin 管理程式。

| IP access o<br>control o | Allow from all addresses<br>Only allow from listed addresses<br>Deny from listed addresses | 61.218.29.5 | and the second second se |
|--------------------------|--------------------------------------------------------------------------------------------|-------------|----------------------------------------------------------------------------------------------------|
|--------------------------|--------------------------------------------------------------------------------------------|-------------|----------------------------------------------------------------------------------------------------|

當我們從 IP 位址為 61.218.29.3 的位址要存取 Webmin 時,因為是 Only allow form listed addresse 61.218.29.5,所以只有 61.218.29.5 的才能夠存取我們的 Webmin。

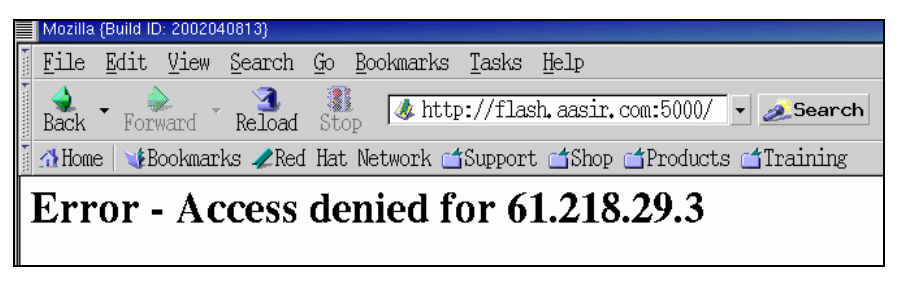

33-10

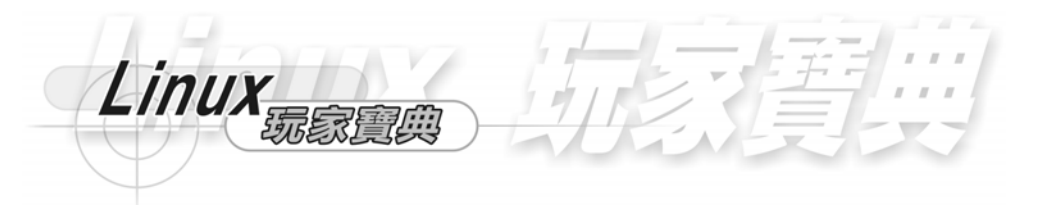

我們現在輸入使用者名稱及密碼就可以進入 Webmin 網路管理程式了。

| http://flash.nasir.com:5000/      |                                                  |
|-----------------------------------|--------------------------------------------------|
| 稽案臣 编辑匠 檢視(学) 我的最爱(法) 工具(五)       | 説明(E)                                            |
| 😋 1-A · 🕲 · 💌 🗟 🏠 🔎 1988          | 🌟 我的最爱 🔮 媒體 🤗 🔗 - 🌺 🖂 📒                          |
| 洞址① 🕘 http://flash.easir.com:5000 |                                                  |
|                                   |                                                  |
|                                   |                                                  |
|                                   | 登入Vebnin                                         |
|                                   | 您必須輸入使用者名稱和密碼來登入Vebnin 伺服器在<br>flash.aasir.com上。 |
|                                   | 使用者名稱 bibo                                       |
|                                   | 梁颋                                               |
|                                   | 臺入 清除                                            |
|                                   | 記得上次登入帳號?                                        |

因為我們沒有設定可使用的模組,所以並沒有顯示可使用的 Webmin 模組。

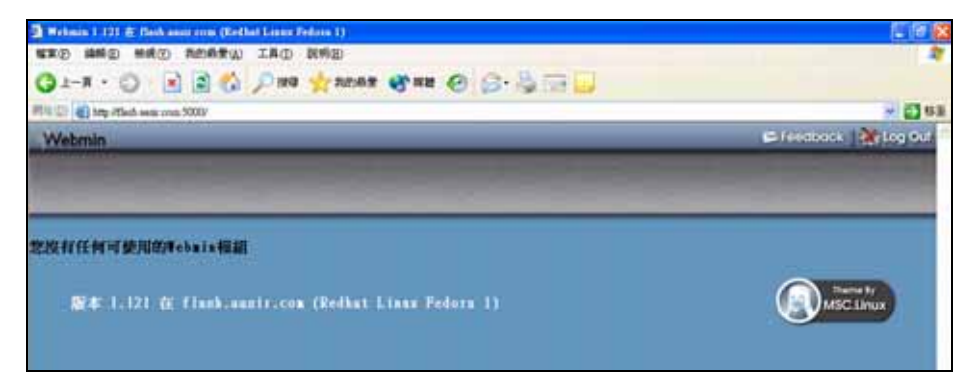

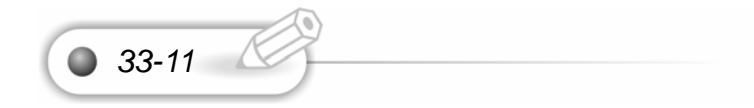

|      |      | X         |
|------|------|-----------|
|      |      |           |
| <br> | <br> |           |
| <br> | <br> |           |
| <br> | <br> |           |
| <br> | <br> |           |
| <br> | <br> |           |
| <br> | <br> |           |
| <br> | <br> |           |
| <br> | <br> |           |
| <br> | <br> | 0 0 0 0 0 |
| <br> | <br> |           |
| <br> | <br> |           |
| <br> | <br> |           |
| <br> | <br> |           |
| <br> | <br> |           |
| <br> | <br> |           |
| <br> | <br> |           |
|      |      |           |